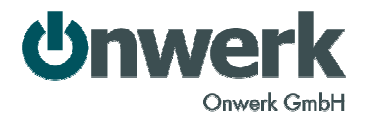

## **Apple iTunes Connect: Erstellung von Promotion Codes**

Ein Anbieter kostenpflichtiger Apps kann diese in einem begrenzten Rahmen anderen kostenlos zur Verfügung stellen. Dazu wird ein sogenannter Promotion Code erstellt. Diesen kann man beispielsweise Journalisten, Testern oder anderen zur Verfügung stellen. Damit sind diese in der Lage, die App kostenlos aus dem AppStore zu laden.

Zurzeit können insgesamt 50 Promo-Codes pro veröffentlichter Version erstellt werden.

## **Erstellung von Promo-Codes**

Um Promo-Codes zu erstellen gehen Sie wie folgt vor:

Öffnen Sie die iTunes Connect-Webseite: <u>http://itunesconnect.apple.com/</u> und wählen Sie den Punkt "Manage Your Applications":

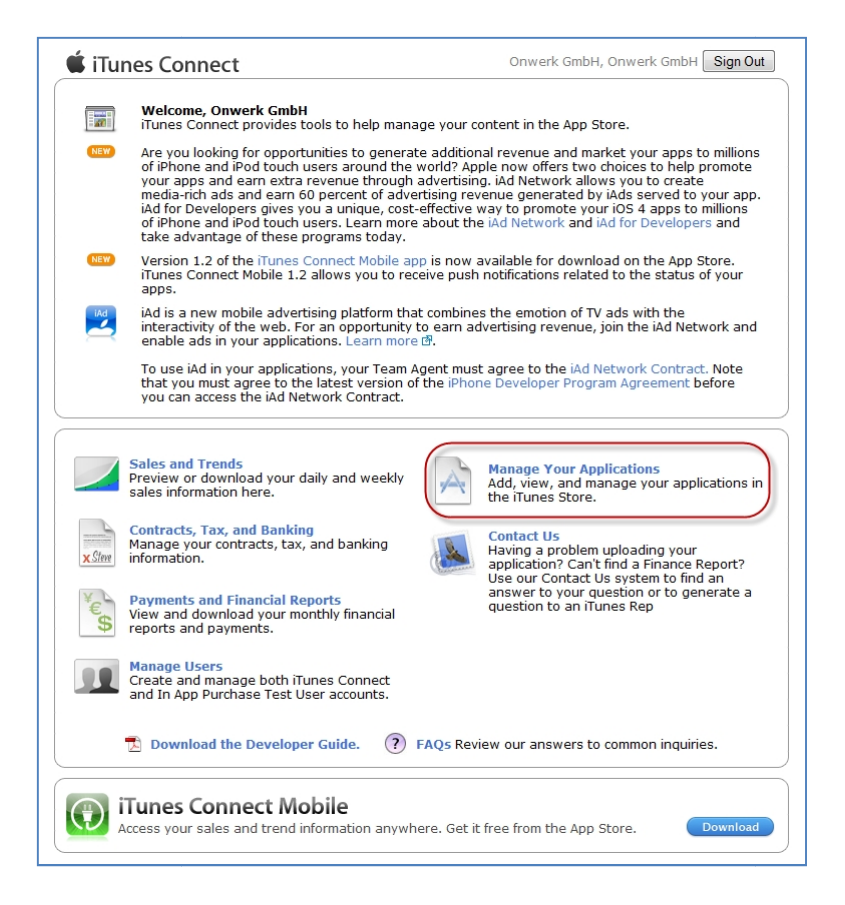

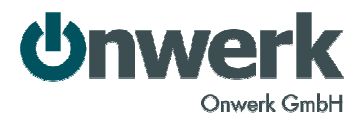

Dort sehen Sie Ihre Apps in einer Übersicht aufgelistet, wählen Sie die App für die Promo-Codes erstellt werden sollen:

| iTunes Connect                                                         |                                                   |                                                                   | Onwerk GmbH, On                       | werk GmbH Sign Out |
|------------------------------------------------------------------------|---------------------------------------------------|-------------------------------------------------------------------|---------------------------------------|--------------------|
| Add New App                                                            |                                                   | Manage Your App                                                   | IS                                    |                    |
| Recent Activity                                                        |                                                   |                                                                   |                                       | See All ⊛          |
| iOS App Recent Activity                                                |                                                   |                                                                   |                                       | 4 Total            |
| • TracPeek 1.3.3                                                       | AEG Golf & Coo 1.0.0                              | Multinetia<br>Kongress<br>UD<br>MMK2010 1.0                       | • TurnOn 1.1                          |                    |
| Search                                                                 |                                                   |                                                                   |                                       |                    |
|                                                                        | Name : starts wi<br>Apple ID :<br>Status :<br>Sea | h v                                                               | -                                     |                    |
| <b>Developer Guides</b><br>English<br>Japanese<br>Chinese (Simplified) | App Loader Guide<br>English                       | In-App Purchases<br>Shared Secret                                 | <b>iCloud</b><br>Manage Display Sets  |                    |
| Go Back                                                                |                                                   |                                                                   |                                       |                    |
|                                                                        | H<br>Copyright © 2011 Appl                        | ome   FAQs   Contact Us   Si<br>e Inc. All rights reserved. Terms | gn Out<br>of Service   Privacy Policy |                    |

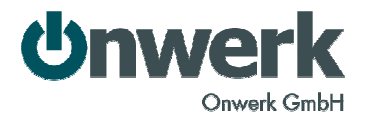

Öffnen Sie die Detailseite der aktuell veröffentlichten Version ("View Details" unter "Versions"->"Current version"):

| 🗰 iTunes Connect                                                                                                    |                            | Onwerk GmbH, Onwerk GmbH Sign Out                                                         |  |
|----------------------------------------------------------------------------------------------------|----------------------------|-------------------------------------------------------------------------------------------|--|
| Tra                                                                                                    | cPeek                      |                                                                                           |  |
| App Information                                                                                                    |                            |                                                                                           |  |
| Identifiers         SKU       000002         Bundle ID       de.onwerk.TracPeek         Apple ID       369857980         Type       iOS App                                    | Links<br>View in App Store | Rights and Pricing<br>Manage In-App Purchases<br>Manage Game Center<br>Set Up IAd Network |  |
| Versions<br>Current Version<br>Version 1.3.3<br>Status @ Ready for Sale<br>Date Created 12 May 2011<br>View Details<br>Version 1.3.3<br>Status @ Ready for Sale<br>17 May 2011 | Add Version                |                                                                                           |  |
| Home I FAOs I                                                                                                    | Contact Us   Sign Out      | Done                                                                                      |  |
| Home   FAQs   Contact Us   Sign Out<br>Copyright © 2011 Apple Inc. All rights reserved. Terms of Service   Privacy Policy                                                      |                            |                                                                                           |  |

Auf der rechten Seite sehen Sie nun die Schaltfläche "Promo Codes":

| App Name TracPeek Version Summary Crash Reports Binary Details Binary Details                                        | pp Summary                      | TracPeek, 1.3.3                    |                      |
|----------------------------------------------------------------------------------------------------|---------------------------------|------------------------------------|----------------------|
| App Name TracPeek Links Manage Localizations<br>App Name TracPeek Version Summary<br>Crash Reports<br>Binary Details | ersion Information              |                                    |                      |
| App Name TracPeek Version Summary Promo Codes<br>Crash Reports<br>Binary Details                                     | Details                         | Links                              | Manage Localizations |
| fersion Number 1.3.3 Binary Details                                                                                  | App Name TracPeek               | Version Summary                    | Promo Codes          |
|                                                                                                    | Version Number 1.3.3            | Binary Details                     |                      |
| Status 😔 Ready for Sale Status History<br>Customer Reviews                                                           | Status \varTheta Ready for Sale | Status History<br>Customer Reviews |                      |
| Rating 4+                                                                                                    | Rating 4+                       |                                    |                      |

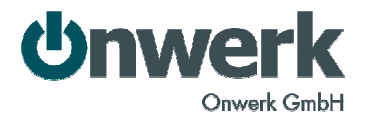

Auf der folgenden Seite können Sie die benötigte Anzahl an Promo-Codes eintragen, die erzeugt werden sollen:

| 🗯 iTunes Connect                        | Onwerk GmbH, Onwerk GmbH Sign Out                                                                                                    |
|-----------------------------------------|----------------------------------------------------------------------------------------------------|
| View History                            | Promotional Codes                                                                                                    |
| Enter the number of version of an appli | odes you are requesting for the application below. You are given 50 codes for each ation. They are for non-commercial use and will expire four weeks after they are requested. |
|                                         | Application : TracPeek - 1.3.3<br>Number of Codes                                                                                                    |
| Cancel                                  | Home   FAQs   Contact Us   Sign Out<br>Copyright © 2011 Apple Inc. All rights reserved. Terms of Service   Privacy Policy                                                      |

Anschließend müssen Sie noch den rechtlichen Bestimmungen zustimmen:

|                                  | Dramational Cadaa                                                                                                    |     |
|----------------------------------|----------------------------------------------------------------------------------------------------|-----|
|                                  | Promouonal Coues                                                                                                    |     |
| Pleas                            | e read and agree to this contract in order to receive your codes.                                                                                                    |     |
| API                              | STORE VOLUME CUSTOM CODE AGREEMENT                                                                                                    |     |
| Apj<br>Nur<br>Effe               | lication:<br>ber of Custom Codes:<br>tive Date:                                                                                                    |     |
| By<br>or "<br>effe<br>Coo<br>mea | licking to agree to this App Store Volume Custom Code Agreement ("Custom Code Agreement"), You, the Application Provider (either "Application Provider," "You"<br>our), agree with Apple and/or the relevant Apple Subsidiary (collectively, "Apple") to amend that certain iPhone Developer Program License Agreement currently in<br>te between You and Apple ("Program Agreement) to add this Custom Code Agreement thereto. Except as otherwise expressed in writing herein, nothing in this Custom<br>Agreement shall be construed to modify the Program Agreement in any way, and all capitalized terms not defined in this Custom Code Agreement shall have the<br>ings set forth in the Program Agreement. |     |
| RE                               | ITALS:                                                                                                    |     |
| А.                               | Apple directly or indirectly owns and operates online App Stores in various territories worldwide (the "Territories"), which offer applications for sale and download<br>in electronic format ("App Store").                                                                                                    |     |
| B.                               | You desire to obtain bulk Custom Codes to distribute free of charge in certain Territories and Apple is willing to accommodate Your request by providing Custom Codes to You on the terms set out in this Custom Code Agreement.                                                                                                    |     |
| I habove.                        | ve read and agree to the agreement presented                                                                                                    | nen |
| Cancel                           |                                                                                                    | tin |

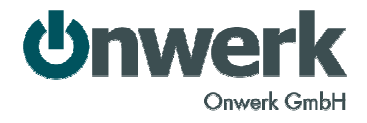

Auf der nächsten Seite können Sie nun die Promo-Codes herunterladen:

| iTunes Connect Onwerk GmbH, Onwerk GmbH, Onwerk GmbH                                                                                                    | n Out |
|----------------------------------------------------------------------------------------------------|-------|
| Promotional Codes                                                                                                    |       |
| One code for TracPeek is ready for download. With any code you distribute, you must include the country-<br>specific holder terms that can be found in Schedule A2 (which will be emailed to you separately).<br>Download<br>You can also view and download codes from your code history. |       |
| Don                                                                                                    |       |
| Home   FAQs   Contact Us   Sign Out<br>Copyright © 2011 Apple Inc. All rights reserved. Terms of Service   Privacy Policy                                                                                                    |       |

Dabei öffnet sich eine Textdatei, die pro Zeile einen Code enthält. Diese Codes können nun beispielsweise per E-Mail verteilt werden.

Parallel dazu erhalten Sie eine E-Mail von Apple, die nochmals den Text der zuvor zugestimmten Bestimmungen enthält. Im Anhang des Vertrags ("Schedule A2") ist pro Land ein Text abgedruckt, der bei der Verteilung der Codes mit angegeben werden muss.

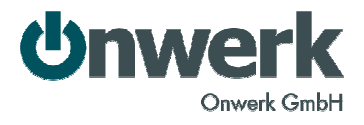

## **Nachverfolgung von Promo-Codes**

Einmal erstellte Promo-Codes können innerhalb 60 Tagen erneut abgerufen werden. Wählen Sie dazu im "Promotional Codes"-Bereich von iTunes-Connect den Knopf "View History".

| 🗯 iTunes Connect                                                                                 | Onwerk GmbH, Onwerk GmbH Sign Out                                                                                             |
|--------------------------------------------------------------------------------------------------|----------------------------------------------------------------------------------------------------|
| View History Prom                                                                                | otional Codes                                                                                                    |
| Enter the number of codes you are requesting f<br>version of an application. They are for non-co | for the application below. You are given 50 codes for each ommercial use and will expire four weeks after they are requested. |
| Application :<br>Number of Codes :                                                               | TracPeek - 1.3.3 48 codes remaining                                                                                           |
| Cancel Home   FAC<br>Copyright © 2011 Apple Inc. All rig                                         | Continue 2s   Contact Us   Sign Out ghts reserved. Terms of Service   Privacy Policy                                          |

Volksbank Weinheim e.G. BLZ 670 923 00, Konto 12 66 705 Geschäftsführer: Marc Brauel und Jens Doose Amtsgericht Mannheim HRB 9568 USt-IdNr. DE226568065 Seite 6

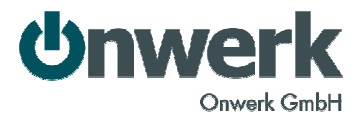

## Zusammenfassung:

- 50 Codes pro Version
- Ein Code darf nur für nicht-kommerzielle Verwendung herausgegeben werden
- Ein Code muss innerhalb von 4 Wochen eingelöst werden. Eine damit heruntergeladene App bleibt aber weiterhin verfügbar und auf dem Gerät nutzbar.
- Bei der Verteilung müssen bestimmte Texte an den Empfänger der Code mit übermittelt werden. Diese Texte gibt Apple vor.
- Einmal erstellte Codes können bis zu 60 Tage nach Erstellung erneut heruntergeladen werden.